# WiFi Motion Sensor

- (DE) Installationsanleitung
- (FR) Manuel d'installation
- (IT) Istruzioni d'installazione (retro)
- (EN) Installation Manual (back)

# Ouick-Start

(DE)

# Kunden mit Swisscom Internet-Box

# Laden Sie die Swisscom Home App herunter

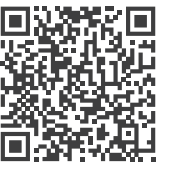

Download on the App Store

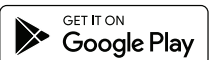

#### App starten

Öffnen Sie den Bereich «Smart Home» in der unteren Navigationsleiste.

#### (+)WiFi Motion Sensor hinzufügen

Tippen Sie auf «Gerät hinzufügen» und wählen Sie «myStrom WiFi Motion Sensor». Folgen Sie den Anweisungen.

# () Fertig

# Kunden ohne Swisscom Internet-Box

Nutzen Sie die myStrom App, erhältlich für Apple iOS und Android-Geräte

# LED, Druckknopf, Temperatursensor

| LED               |                                |
|-------------------|--------------------------------|
| Off               | WiFi Motion Sensor ausgesteckt |
| Weiss (30 Sek.)   | Mit WLAN und Service verbunden |
| Weiss blinkend    | WLAN Pairing Modus (WPS)       |
| Rot               | Start/Boot-Modus               |
| Rot blinkend      | Verbindungsaufbau              |
| Rot kurz blinkend | Access Point-Modus             |
|                   |                                |

# WPS / Reset Druckknopf

- WPS Gerät mit einem WLAN Netzwerk verbinden - 2 Sekunden drücken. Voraussetzung – Router unterstützt WPS.
- Knopf 10 Sekunden drücken Setzt Reset das Gerät auf seine Werkseinstellungen zurück. Verbindung zum WLAN Netzwerk geht verloren.

# Temperatursensor

Für möglichst genaue Messwerte sollte das auf dem Geräte aufgedruckte myStrom-Logo nach oben zeigen.

# Ouick-Start

(FR

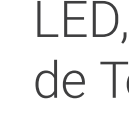

LED

# Clients ayant une Swisscom Internet-Box

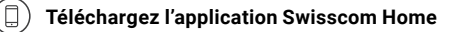

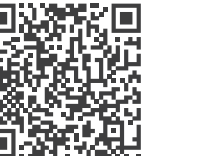

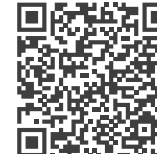

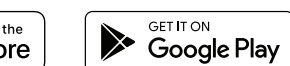

Download on the App Store

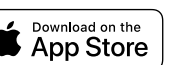

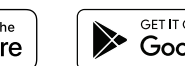

WPS

# ( Démarrer l'App

Ouvrez l'espace «Smart Home» dans la barre de navigation.

#### (+)Aiouter le WiFi Switch

Tapez sur «Ajouter un appareil» et sélectionnez «myStrom WiFi Motion Sensor». Suivez les instructions.

C'est tout

# Clients sans Swisscom Internet-Box

Utilisez l'application myStrom disponible sur Apple iOS et sur Android.

# myStrom

myStrom AG Alte Tiefenaustrasse 6 3050 Bern / Switzerland mystrom.ch

Reset

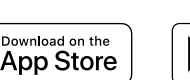

# LED, Bouton, Détecteur de Température

| Off             | WiFi Motion Sensor débranché    |
|-----------------|---------------------------------|
| Blanc (30 sec.) | Connectée au service et au WLAN |
| Blanc clignote  | Mode WLAN Pairing (WPS)         |
| Rouge           | Mode démarrage                  |
| Rouge clignote  | Connexion en cours              |
| Rouge clignote  | Mode Access Point               |
| -               |                                 |

### Bouton WPS/Reset

Connecte l'appareil au réseau WLAN (Routeur DSL ou Access Point) appuyez 2 sec. Condition - le routeur DSL/Access Point doit être compatible WPS.

Réinitialise l'appareil à sa configuration d'usine. Toute connexion au réseau WiFi sera perdue - appuyez 10 sec.

### Temperature sensor

Pour les mesures les plus précises, le logo myStrom imprimé sur l'appareil doit être dirigé vers le haut.

# FAQ & Support

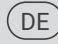

#### WiFi Motion Sensor funktioniert nicht?

- WiFi Motion Sensor neu starten Einfach aus- und wieder einstecken.
- · WiFi Motion Sensor nahe beim DSL Router einstecken Falls die LED weiss aufleuchtet, funktioniert der WiFi Motion Sensor einwandfrei, Ein schwaches WiFi-Signal könnte ihn beeinträchtigt haben.
- WiFi Motion Sensor erneut verbinden Aktvieren Sie WPS erst an Ihrem Router, dann an Ihrem WiFi Motion Sensor.

Weitere Hilfe & Kontaktformular mystrom.ch/support

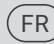

#### Le WiFi Motion Sensor ne fonctionne pas?

- Redémarrez le WiFi Motion Sensor Débranchez et rebranchez-le, tout simplement.
- Branchez le WiFi Motion Sensor près de votre Routeur DSL Si le voyant LED s'allume en blanc, le WiFi Motion Sensor fonctionne parfaitement et a peut-être souffert d'une mauvaise réception WiFi à son ancien emplacement
- Rebranchez le WiFi Motion Sensor Activez WPS d'abord sur votre Routeur, puis sur votre WiFi Motion Sensor

Plus d'aide & formulaire de contact mystrom.ch/support

# WiFi Motion Sensor

- (IT) Istruzioni d'installazione
- (EN) Installation Manual
- (DE) Installationsanleitung (Rückseite)
- (FR) Manuel d'installation (verso)

# Ouick-Start

( IT )

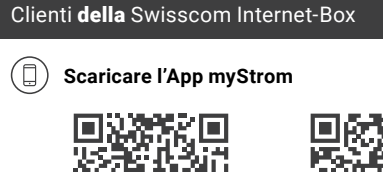

Download on the App Store

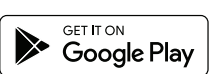

# 🕼 Avvia App

Apra la sezione «Smart Home» nella barra di navigazione inferiore.

# Aggiungere WiFi Motion Sensor

Prema su «Aggiungi apparecchio» e selezioni «myStrom WiFi Motion Sensor». Segua le istruzioni.

# (✓) Terminato

# Clienti **senza** Swisscom Internet-Box

Utilizzi l'app myStrom, disponibile per dispositivi Apple iOS e Android.

# LED, Pulsante, Sensore Temperatura

| Il WiFi Motion Sensor è<br>scollegato                      |
|------------------------------------------------------------|
| La connessione WLAN è in<br>ordine e collegata al servizio |
| WLAN pairing mode (WPS)                                    |
| Modalità d'avvio                                           |
| Connessione in corso                                       |
| Modalità Access Point                                      |
|                                                            |

# Pulsante WPS/Reset

WPS Collegare l'apparecchio alla WLAN (Router DSL o Access Point) premere 2 sec. Premessa - II DSL router/Access Point deve essere compatibile WPS Ripristina configurazione origine della Reset

scheda. Il pairing viene annullata premere 10 sec.

# Sensore Temperatura

Il logo myStrom stampato sull'apparecchio deve essere rivolto verso l'alto per ottenere misurazioni il più accurate possibile.

# Quick-Start

(EN)

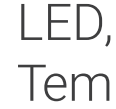

WPS

Reset

upwards.

# Customers with a Swisscom Internet-Box

Download the Swisscom Home app

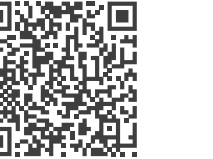

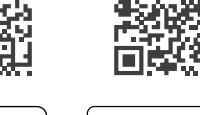

Download on the App Store

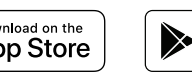

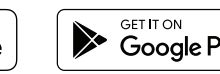

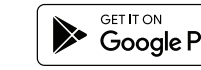

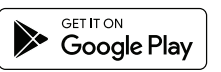

#### (命) Launch App

Open the «Smart Home» area in the bottom navigation bar.

#### (+)Add WiFi Motion Sensor

Tap on «Add device» and then choose «myStrom WiFi Motion Sensor». Follow the instructions.

All Done

# Customers without a Swisscom Internet-Box

Use the myStrom app, available for Apple iOS and Android devices

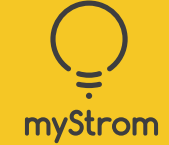

myStrom AG Alte Tiefenaustrasse 6 3050 Bern / Switzerland mystrom.ch

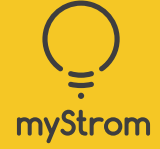

# (+

# LED, Button, **Temperature Sensor**

### LED indicator

| Off                | WiFi Motion Sensor unplugged          |
|--------------------|---------------------------------------|
| White (30 sec.)    | Connected to the WLAN and the service |
| White blinking     | WLAN pairing mode (WPS)               |
| Red                | Start/Boot mode                       |
| Red blinking       | Connection in progress                |
| Red short blinking | Access Point mode                     |
|                    |                                       |

### WPS / Reset Button

- Connect the device to a WLAN network (DSL router or Access Point) press for 2 sec.
- Condition DSL router/Access Point supports WPS.
- Resets the device to its factory settings. Any connection to the WLAN network will be lost - press for 10 sec.

### Temperature sensor

Get the most accurate measurements possible by having the myStrom logo printed on the device point

# FAQ & Support

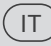

#### Il WiFi Motion Sensor non funziona?

- Riavviare il WiFi Motion Sensor Semplicemente scollegare e reinserire.
- · Inserire il WiFi Motion S. nelle vicinanze del router DSL Se il LED si illumina di bianco, il WiFi Motion Sensor funziona. Un segnale WiFi debole potrebbe aver creato il problema.
- Collegare nuovamente il WiFi Motion Sensor Attivare WPS prima sul router, guindi sul WiFi Motion Sensor.

Ulteriore supporto e modulo di contatto mystrom.ch/support

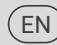

### The WiFi Motion Sensor is not working?

- Restart the WiFi Motion Sensor Simply unplug and plug it in again.
- Plug the WiFi Motion Sensor close to your DSL Router If the LED lights up in white, the WiFi Motion Sensor works perfectly and could have suffered from a weak WiFi signal in its previous location.
- Reconnect the WiFi Motion Sensor Activate WPS first on your Router, then on your WiFi Motion Sensor.

Further help & contact form mystrom.ch/support